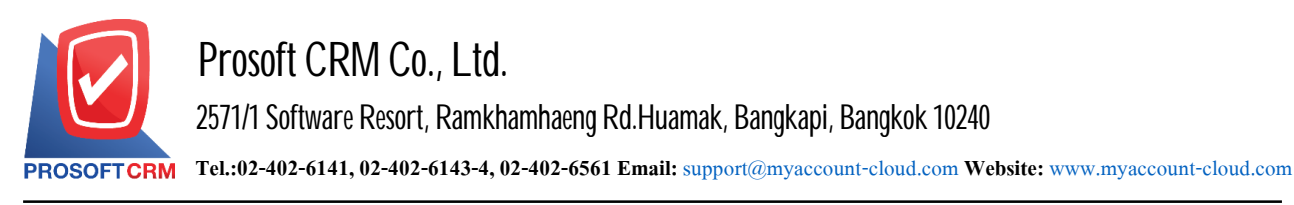

# Account Payable Report

Browsing report on the implementation of the system account all happen at any moment of time.

# This type of report accounts payable

General Repost is report on the accounts payable consist.

- Credit Non Stock Report.
- Billing Acceptance Report.
- Pre Payment Report.
- Payment Report.
- Account Payable Card Report.
- Accrued Invoice Report.
- Due Invoice Payment Report.
- Over Due Invoice Payment.
- Estimate Payment Report.

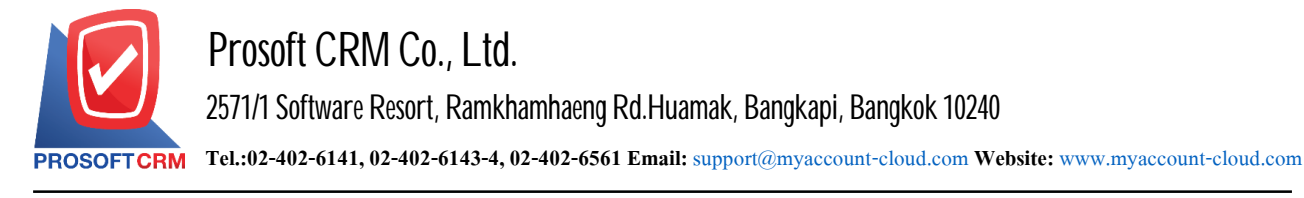

### Describe the symbol

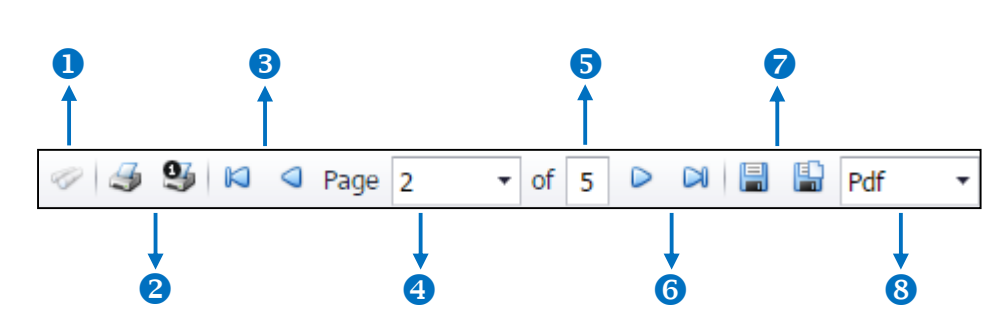

- The number 1 represents the search window display.
- The number 2 refers to the printed document. Users can print the entire document. Or Print Present at the opening were.
- The number 3 means a return to the previous page. Users can return to the first page. Or return to the previous page.
- The number 4 refers to the Browse page. Users can choose to view reports according to user requirements.
- The number 5 represents the total number of pages.
- The number 6 represents the next page, users can go to the last page. Or go to the next page of the report.
- The number 7 refers to the document. Users can save documents immediately or save open documents saved.
- The number *s* means choosing File to save. Users can select a file to save the currency.

### Step for viewing Payables Report

1. Users can view accounts receivable reports by pressing the "Report" menu > "Accounting Report" as shown below.

| ≡ myAccount                        | Prosoft CRM LTD., co (บริษัท ด้วอย่าง จำกัด) |                 |                      | * 🗳 ?             | 🗘 อิสระ จิตรสว่าง | () |
|------------------------------------|----------------------------------------------|-----------------|----------------------|-------------------|-------------------|----|
| Home                               |                                              |                 | Report               |                   |                   |    |
| 🔯 Sales                            |                                              | . 0.            | .0                   |                   |                   |    |
| 🛒 Purchase                         |                                              |                 |                      |                   |                   |    |
| inventory                          | Sales Report                                 | Purchase Report | Inventory Report     | Accounting Report |                   |    |
| L Accounting                       |                                              |                 |                      |                   |                   |    |
| i Cheque & Bank                    | Ê                                            | Ê               |                      | Ê                 |                   |    |
| 💼 Petty Cash                       |                                              | tax             | 6                    |                   |                   |    |
| 😩 CRM                              | Financial Statement                          | Tax Report      | Cheque & Bank Report | Petty Cash Report |                   |    |
| <ul> <li>Approve Center</li> </ul> | ÷                                            | <b>.</b>        |                      |                   |                   |    |
| 🎾 Dashboard                        |                                              |                 |                      |                   |                   |    |
| 🗾 Report                           | CRM Report                                   | Setup Report    |                      |                   |                   |    |
| Audit & Internal Control           | contepore                                    | becap report    |                      |                   |                   |    |
| 💥 Setting                          |                                              |                 |                      |                   |                   |    |
|                                    |                                              |                 |                      |                   |                   |    |
|                                    |                                              |                 |                      |                   |                   |    |
|                                    |                                              |                 |                      |                   |                   |    |
|                                    |                                              |                 |                      |                   |                   |    |

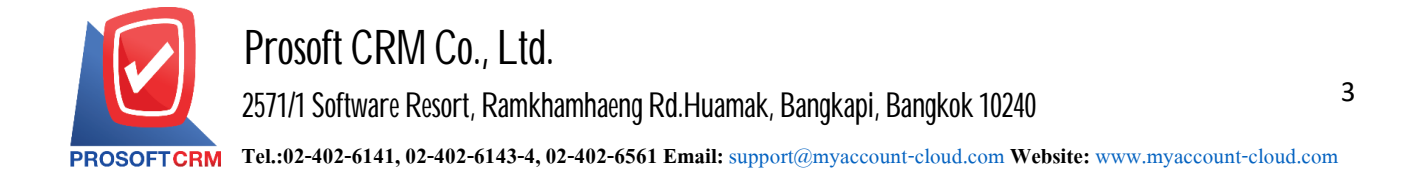

2. In the "Account Payable" bar, the total Accounts Payable Report List screen is displayed follow.

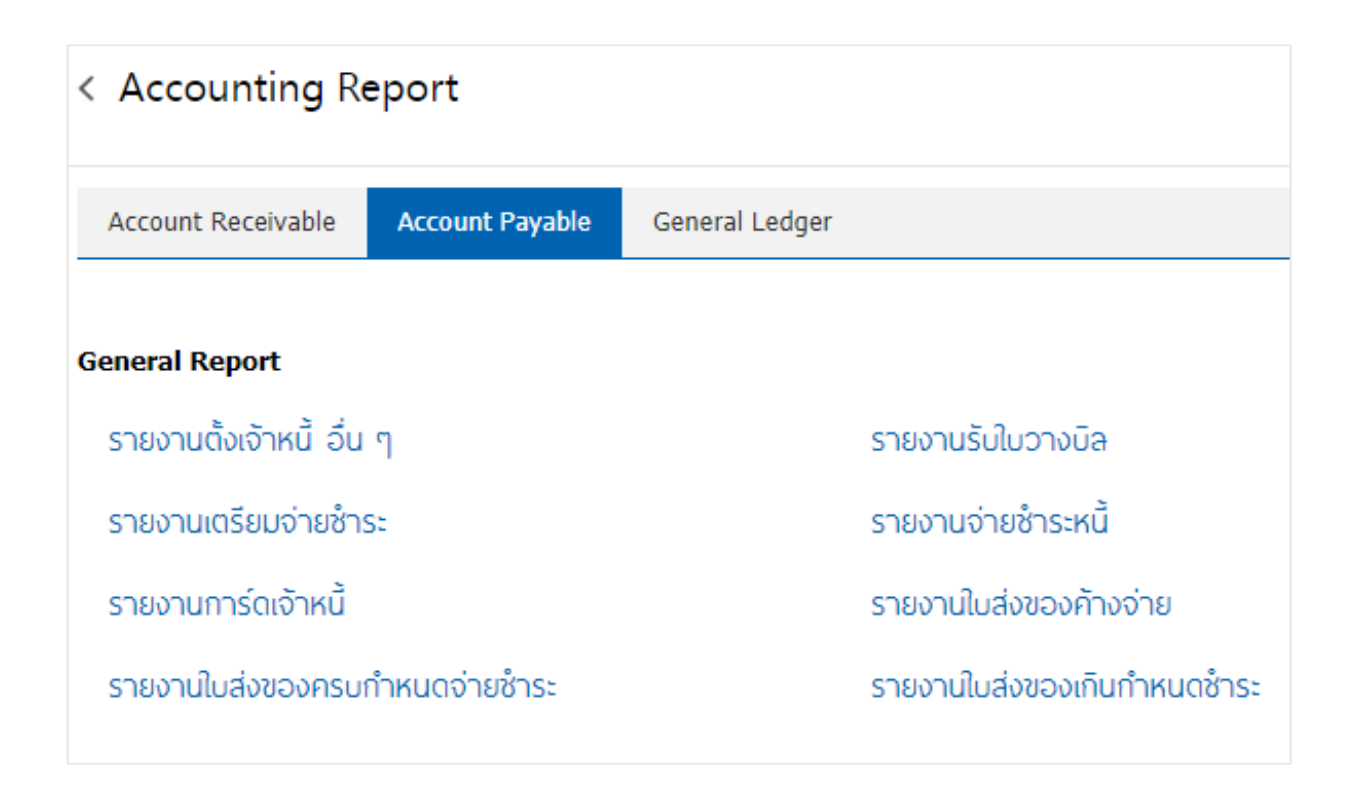

#### The steps to view other payables reports

| Document format            | The report format consists of two types: "distributed", namely reporting, data-distribution, resulting. Detailed "Summary" is a report of the list data that occurs in the summary format to provide an overview. |
|----------------------------|----------------------------------------------------------------------------------------------------|
| Document No                | Document numbering the user wants to view the report other payables.                                                                                                    |
| Document date              | Date Define the length of time a user wants to view other payables reports at any time interval by which users define.                                                                                            |
| Expenses No<br>Creditor No | Expense codes assigning expense codes that users want to view the report on other payables.<br>Payable codes assigning payables to people who want to see other payables reports.                                 |

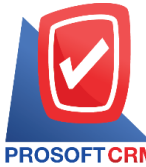

| V                                                                      |                                                                                                    |                                                                                                    |                                                               |                 | P                                                                | Prosoft CRM LTD., co                               |                                                                        |                                     |                                                        |                                                |                                                                                                    |
|------------------------------------------------------------------------|----------------------------------------------------------------------------------------------------|----------------------------------------------------------------------------------------------------|---------------------------------------------------------------|-----------------|------------------------------------------------------------------|----------------------------------------------------|------------------------------------------------------------------------|-------------------------------------|--------------------------------------------------------|------------------------------------------------|----------------------------------------------------------------------------------------------------|
|                                                                        |                                                                                                    |                                                                                                    |                                                               |                 | Credit Non Sto                                                   | ock Report By Doc. Dat                             | te (Explain)                                                           |                                     |                                                        |                                                |                                                                                                    |
| PROSOFT                                                                | CRM                                                                                                    |                                                                                                    |                                                               |                 |                                                                  |                                                    |                                                                        |                                     |                                                        |                                                |                                                                                                    |
| Document a                                                             | Doc No                                                                                                    | Date 01/L                                                                                                    | n/2020 to 23/0                                                | 4/2020          | Credit Name                                                      |                                                    | Oune                                                                   |                                     | Cost Center                                            | Internal Order                                 | Page 1/4                                                                                                    |
| DOU. Date                                                              | 500.140.                                                                                                    | invoic                                                                                                    | E 140.                                                        | creating.       | Credit Name                                                      |                                                    | Amount                                                                 | Trade Discount                      | Before Vat                                             | Tax                                            | Net A mou                                                                                                    |
| Expenses                                                               | No Expens                                                                                                    | es Name                                                                                                    |                                                               | Descriptio      | n                                                                |                                                    |                                                                        |                                     |                                                        |                                                | Amour                                                                                                    |
| 07/01/2020                                                             | AP630107-000                                                                                                    | INV 10                                                                                                    | 00011                                                         | AP-00399        | ชูมิโตโม คอร์ปอเรชั่น                                            |                                                    | นฤมล                                                                   | เนตรสว่าง                           |                                                        |                                                | С                                                                                                    |
|                                                                        |                                                                                                    |                                                                                                    |                                                               |                 | •                                                                |                                                    | 8,000.00                                                               |                                     | 8,000.00                                               | 560.00                                         | 8,560.0                                                                                                    |
| 000                                                                    | ดับทุนสิ่                                                                                                    | นด้าขาย                                                                                                    |                                                               | JACM 100        | ) kg.                                                            |                                                    |                                                                        |                                     |                                                        |                                                | 8,000.0                                                                                                    |
|                                                                        | Sum                                                                                                    | 1                                                                                                    | Item                                                          |                 |                                                                  | Total                                              |                                                                        |                                     |                                                        |                                                | 8,000.0                                                                                                    |
|                                                                        | Daily Total                                                                                                    | 1                                                                                                    | Item                                                          |                 |                                                                  | Total                                              | 8,000.00                                                               |                                     | 8,000.00                                               | 560.00                                         | 8,560.0                                                                                                    |
|                                                                        |                                                                                                    |                                                                                                    |                                                               |                 |                                                                  |                                                    |                                                                        | -                                   |                                                        |                                                |                                                                                                    |
| 09/01/2020                                                             | AP630109-0001                                                                                                    | AP63                                                                                                    | 0109-0001                                                     | AP-0003         | บริษัท วายโอยู จำกัด                                             |                                                    | อิสระ                                                                  | จิตรสว่าง                           |                                                        |                                                | С                                                                                                    |
| 09/01/2020                                                             | AP630109-0001                                                                                                    | AP63                                                                                                    | 0109-0001                                                     | AP-0003         | บริษัท วายโอยู จำกัด                                             |                                                    | ซิสระ<br>30,000.00                                                     | จิตรสว่าง                           | 30,000.00                                              | 2,100.00                                       | C<br>32,100.0                                                                                                    |
| 09/01/2020                                                             | AP630109-0001<br>ค่าเช่าย                                                                                                    | AP63                                                                                                    | 0109-0001                                                     | AP-0003         | บริษัท วายโอยู จำกัด                                             |                                                    | ชิสระ<br>30,000.00                                                     | จิตรสว่าง                           | 30,000.00                                              | 2,100.00                                       | C<br>32,100.0<br>30,000.0                                                                                                    |
| 09/01/2020                                                             | AP630109-0001<br>ต่าเข่าย<br>Sum                                                                                                    | AP63<br>1818<br>1                                                                                                    | 0109-0001<br>item                                             | AP-0003         | บริษัท วายโอยู จำกัด                                             | Total                                              | ອີສຈະ<br>30,000.00                                                     | จิตรสว่าง                           | 30,000.00                                              | 2,100.00                                       | C<br>32,100.0<br>30,000.0<br>30,000.0                                                                                                    |
| 09/01/2020                                                             | AP630109-0001<br>ค่าเข่าย<br>Sum<br>Daily Total                                                                                                    | AP63<br>1913<br>1                                                                                                    | 0109-0001<br>Item<br>Item                                     | AP-0003         | ปริษัท วายโอยู จำกัด                                             | Total<br>Total                                     | ବିଶ୍ୱହ<br>30,000.00<br>                                                | จิตรสว่าง                           | 30,000.00                                              | 2,100.00                                       | C<br>32,100.0<br>30,000.0<br>30,000.0<br>32,100.0                                                                                                    |
| 0011                                                                   | AP630109-0001<br>ringina<br>Sum<br>Daily Total<br>AP630205-000                                                                                      | AP63<br>1818<br>1<br>1<br>1234                                                                                       | 0109-0001<br>Item<br>Item                                     | AP-0003<br>0111 | บริษัท วายโอยู จำกัด<br>                                         | Total<br>Total                                     | ซิสระ<br>30,000.00<br>30,000.00<br>นฤมล                                | จิตรสว่าง                           | 30,000.00                                              | 2,100.00                                       | C<br>32,100.0<br>30,000.0<br>30,000.0<br>32,100.0<br>C                                                                                                    |
| 0011                                                                   | AP630109-0001<br>Arwine<br>Sum<br>Daily Total<br>AP630205-000                                                                                       | AP63i<br>1818<br>1<br>1<br>1234                                                                                      | 0109-0001<br>Item<br>Item                                     | AP-0003         | บริษัท วายใอยู จำกัด<br>ปริษัท MM จำกัด                          | Totai<br>Totai                                     | ซิสระ<br>30,000.00<br>30,000.00<br>นฤมล<br>500.00                      | จิตรสว่าง                           | 30,000.00                                              | 2,100.00                                       | C<br>32,100.0<br>30,000.0<br>30,000.0<br>32,100.0<br>C<br>535.0                                                                                                    |
| 0011                                                                   | AP630109-0001<br>คำเช่าอ<br>Sum<br>Daily Total<br>AP630205-000<br>ค่าไฟเจ้*                                                                         | AP63i<br>1ens<br>1<br>1<br>1234                                                                                      | ltem                                                          | AP-0003         | บริษัท วายใอยู จำกัด<br>ปริษัท MM จำกัด                          | Totai<br>Totai                                     | ซิสระ<br>30,000.00<br>30,000.00<br>นฤมล<br>500.00                      | จิตรสว่าง                           | 30,000.00                                              | 2,100.00<br>2,100.00<br>35.00                  | C<br>32,100.0<br>30,000.0<br>32,100.0<br>C<br>535.0<br>500.0                                                                                                    |
| 0011/2020                                                              | AP630109-0001<br>ค่าเข่าย<br>Sum<br>Daily Total<br>AP630206-000<br>ค่าไฟฟ้า<br>Sum                                                                  | AP63<br>1<br>1<br>1234<br>1                                                                                          | Item<br>Item                                                  | AP-0003         | บริษัท วายใอยู จำกัด<br>ปริษัท IMM จำกัด                         | Totai<br>Totai<br>Totai                            | ซิสระ<br>30,000.00<br>30,000.00<br>นฤมล<br>500.00                      | จิตรสว่าง                           | 30,000.00<br>30,000.00<br>500.00                       | 2,100.00                                       | C<br>32,100.0<br>30,000.0<br>32,100.0<br>C<br>535.0<br>500.0<br>500.0                                                                                                    |
| 0011/2020                                                              | AP630109-0001<br>kindina<br>Sum<br>Daily Total<br>AP630206-000<br>kindidi<br>Sum<br>Daily Total                                                     | AP63<br>1818<br>1<br>1<br>1234<br>1<br>1                                                                             | Item<br>Item<br>Item<br>Item                                  | AP-0003         | บริษัท วายใอยู จำกัด<br>ปริษัท MM จำกัด                          | Totai<br>Totai<br>Totai<br>Totai<br>Totai          | ซิสระ<br>30,000.00<br>30,000.00<br>นฤหล<br>500.00                      | จิตรสว่าง                           | 30,000.00<br>30,000.00<br>500.00<br>500.00             | 2,100.00                                       | C 32,100.0<br>30,000.0<br>30,000.0<br>32,100.0<br>C 535.0<br>500.0<br>500.0                                                                                                    |
| 0011/2020 0011 0011 05/02/2020 0002 06/02/2020                         | A P630109-0001<br>คำเข้าะ<br>Sum<br>Daily Total<br>A P630205-000<br>คำไปเร้<br>Sum<br>Daily Total<br>A P8200206-001                                 | AP63<br>10718<br>1<br>1234<br>1<br>1<br>APB2                                                                         | 109-0001<br>Item<br>Item<br>Item<br>Item<br>00206-001         | AP-0003         | บริษัท วายใอยู จำกัด<br>ปริษัท MM จำกัด<br>ปริษัท รุ่งอุดี จำกัด | Total<br>Total<br>Total<br>Total                   | ซิสระ<br>30,000.00<br>30,000.00<br>นฤหล<br>500.00<br>500.00<br>ซิสระ   | จิตรสว่าง<br>เนตรสว่าง<br>จิตรสว่าง | 30,000.00<br>30,000.00<br>500.00<br>500.00             | 2,100.00                                       | C 32,100.0<br>30,000.0<br>30,000.0<br>32,100.0<br>C 535.0<br>500.0<br>535.0<br>0<br>0                                                                                                    |
| 0011/2020<br>0011<br>05/02/2020<br>0002<br>06/02/2020                  | AP630109-0001<br>คำเข้าธ<br>Sum<br>Daily Total<br>AP630205-000<br>คำไปเรี<br>Sum<br>Daily Total<br>AP8200206-001                                    | AP63<br>1818<br>1<br>1<br>1234<br>1<br>1<br>APB2                                                                     | Item<br>Item<br>Item<br>Item<br>00206-001                     | AP-0003         | บริษัท วายใอยู จำกัด<br>บริษัท MM จำกัด<br>บริษัท รุ่งฤดี จำกัด  | Total<br>Total<br>Total<br>Total                   | ซิสระ<br>30,000.00<br>30,000.00<br>นฤหล<br>500.00<br>ชิสระ<br>5,000.00 | จิตรสว่าง<br>เนตรสว่าง<br>จิตรสว่าง | 30,000.00<br>30,000.00<br>500.00<br>500.00<br>5,000.00 | 2,100.00<br>2,100.00<br>36.00<br>35.00<br>0.00 | C 2 32,100.0<br>30,000.0<br>30,000.0<br>32,100.0<br>C 535.0<br>500.0<br>535.0<br>0<br>5,000.0                                                                                                    |
| 0011 0011 0002 0002 0002 0002 0002 0002                                | A P630109-0001<br>คำเข้าธ<br>Sum<br>Daily Total<br>A P630205-000<br>คำไฟเร็<br>Sum<br>Daily Total<br>A P8200206-001<br>คำเทาจร                      | AP63<br>1818<br>1<br>1<br>1234<br>1<br>1<br>AP82<br>201                                                              | Item<br>Item<br>Item<br>Item<br>00206-001                     | AP-0003         | บริษัท วายใอยู จำกัด<br>บริษัท MM จำกัด<br>บริษัท รุ่งฤดี จำกัด  | Totai<br>Totai<br>Totai<br>Totai                   | ซิสระ<br>30,000.00<br>30,000.00<br>นฤษภ<br>500.00<br>ชิสระ<br>5,000.00 | จิตรสว่าง<br>เนตรสว่าง<br>จิตรสว่าง | 30,000.00<br>30,000.00<br>500.00<br>500.00<br>5,000.00 | 2,100.00<br>2,100.00<br>36.00<br>35.00<br>0.00 | C 32,100.0 30,000.0 30,000.0 30,000.0 30,000.0 30,000.0 30,000.0 30,000.0 32,100.0 32,100.0 335,000.0 535,000.0 535,000.0 535,000.0 5,000.0 5,000.000.0 5,000.000.0 5,000.000.000.000.000.000.000.000.000.00 |
| 0011/2020<br>0011<br>005/02/2020<br>0002<br>006/02/2020<br>006/02/2020 | A P630109-0001<br>คำเข้าธ<br>Sum<br>Daily Total<br>A P630205-000<br>คำไฟเรี<br>Sum<br>Daily Total<br>A P8200206-001<br>คำทางส<br>Sum                | AP63<br>1878<br>1<br>1<br>1234<br>1<br>1<br>AP82<br>504<br>1                                                         | Item                                                          | AP-0003         | บริษัท วายใอยู จำกัด<br>บริษัท MM จำกัด<br>บริษัท รู่จุญดี จำกัด | Total<br>Total<br>Total<br>Total<br>Total          | ซิสระ<br>30,000.00<br>30,000.00<br>นฤษภ<br>500.00<br>ชิสระ<br>5,000.00 | จิตรสว่าง<br>เนตรสว่าง<br>จิตรสว่าง | 30,000.00<br>30,000.00<br>500.00<br>500.00<br>5,000.00 | 2,100.00<br>2,100.00<br>36.00<br>35.00<br>0.00 | C 32,100.0 30,000.0 30,000.0 30,000.0 30,000.0 30,000.0 32,100.0 535.0 500.0 5500.0 5500.0 55,000.0 5,000.0 5,000.000.0 5,000.000.0 5,000.000.000.000.000.000.000.000.000.00                                                                         |
| 09/01/2020<br>0011<br>05/02/2020<br>0002<br>0002<br>002                | A P630109-0001<br>คำเร่าธ<br>Sum<br>Daily Total<br>A P630205-000<br>คำไปเร้<br>Sum<br>Daily Total<br>A P8200206-001<br>คำทางส<br>Sum<br>Daily Total | AP63<br>19915<br>1<br>1234<br>1<br>1<br>APB2<br>504<br>1<br>1<br>1<br>1<br>1<br>1<br>1<br>1<br>1<br>1<br>1<br>1<br>1 | 109-0001<br>Item<br>Item<br>Item<br>00208-001<br>Item<br>Item | AP-0003         | บริษัท วายใอยู จำกัด<br>บริษัท MM จำกัด<br>บริษัท รู่จฤดี จำกัด  | Total<br>Total<br>Total<br>Total<br>Total<br>Total | ซิสระ<br>30,000.00<br>30,000.00<br>นฤษภ<br>500.00<br>ชิสระ<br>5,000.00 | จิตรสว่าง<br>เนตรสว่าง<br>จิตรสว่าง | 30,000.00<br>30,000.00<br>500.00<br>500.00<br>5,000.00 | 2,100.00<br>2,100.00<br>36.00<br>35.00<br>0.00 | C<br>32,100.0<br>30,000.0<br>32,100.0<br>C<br>535.0<br>500.0<br>535.0<br>0<br>5,000.0<br>5,000.0<br>5,000.0                                                                                                    |

### The Steps for viewing the Bill Report

Report type Report has two categories: "by Document Date" is reported by the document date, "by the date of payment," is reported by the date of the appointment.

- Document format The report format consists of two types: "distributed", namely reporting, data-distribution, resulting. Detailed "Summary" is a report of the list data that occurs in the summary format to see the overall overview.
- Document date Document Date define the length of time a user wants to view a bill of lading report at a specific time period by which the user is assigned.
- Document No Numbering document to which the user wants to view the bill of lading report.
- Creditor No Invoice ID defining the payable codes that people want to view the report on the bill of lading.

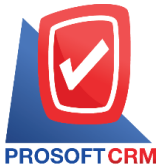

| Prosoft CRM LTD., co                                                                                      |                     |             |
|----------------------------------------------------------------------------------------------------|---------------------|-------------|
| Billing Acceptance Report By Doc. Date (Explain)                                                          |                     |             |
| ROSOFTCRM                                                                                                 |                     |             |
| locument Status All From Doc. Date 01/01/2020 to 23/04/2020 From Due Date 01/01/2020 to 23/04/2020        |                     | Page 1/2    |
| oc. Date Doc. No. Due Date Credit No. Credit Name                                                         | Owner               | s           |
| Doo, Type Doo, Date Doo, No. Invoice No.                                                                  | Billing Note Amount | Outstanding |
| 3/01/2020 BA630109-0001 08/02/2020 AP-0003 บริษัท วายใดยู่ จำกัด                                          | อิสระ จิตรสว่าง     | С           |
| ขึ้อเป็นเชื่อ 19/12/2019 PV621219-0001 PV621219-0001                                                      | 5,581.34            |             |
| ตั้งส้าหนี้อื่นๆ 09/01/2020 AP630109-0001 AP630109-0001                                                   | 32,100.00           |             |
| Sum 2 Item                                                                                                | 37,681.34           |             |
| Daily Total 2 Item                                                                                        | 37,681.34           |             |
| 3/02/2020 BA630203-000 03/02/2020 AP-0006 ปริษัท ดีอีเลฟ จำกัด                                            | จิณห์วรา มังคละวงศ์ | С           |
| ชื้อผืนเชื้อ 03/02/2020 PV630203-000 PV030263-001                                                         | 2,140.00            |             |
| Sum 1 Item                                                                                                | 2,140.00            |             |
| 3/02/2020 BA 630203-001 03/02/2020 AP-0013 ปริษัท แกรนอินเตอร์สเกลจำกัด                                   | จิณห์วรา มังคละวงศ์ | С           |
| ซื้อเงินเชื่อ 03/02/2020 P/630203-001 P/030263-002                                                        | 265,360.00          |             |
| Sum 1 Item                                                                                                | 265,360.00          |             |
| Daily Total 2 Item                                                                                        | 267,500.00          |             |
| 8/02/2020 BA630206-000 07/02/2020 AP-000038 พจก. ก.เกษตรกิจ                                               | อิสระ จิตรสว่าง     | С           |
| ซื้อเน็นเชื่อ 06/02/2020 P/630206-000 P/630206-000                                                        | 5,174.27            |             |
| Sum 1 Item                                                                                                | 5,174.27            |             |
| Daily Total 1 Item                                                                                        | 5,174.27            |             |
| 202/2020 BA630212-000 27/02/2020 AP-0000038 ปริษัท หอวนชี้ว เกษตรวิทยาศาสตร์และเทคโนโลยี (ไทยแลนด์) จำกัด | นอุมล เนตรสว่าง     | 0           |
| ซื้อมินเชื้อ 12/02/2020 P/630212-000 478-975                                                              | 4,280.00            | 4,280.00    |
| Sum 1 Item                                                                                                | 4,280.00            | 4,280.00    |
| Daily Total 1 Item                                                                                        | 4,280.00            | 4,280.00    |
| รแกวกกก Ralestorteกก 16เกว/2021 EX เริ่งชีพ ต่องใบขอตั้ง                                                  | นอยุธ เบอรสว่าง     |             |
|                                                                                                    |                     |             |

# The steps for viewing the Payment preparation report

| Document format | Forms a report of two formats: "Distributed" is a reporting-based report that occurs. Detailed<br>"Summary" is a report of the list data that occurs in the summary format to provide an<br>overview. |
|-----------------|----------------------------------------------------------------------------------------------------|
| Document No     | Document number numbering on the document to which the user wants to view the payment preparation report.                                                                                             |
| Document date   | Document Date define the length of time a user wants to view the payment preparation report at any time period according to the user defined.                                                         |
| Creditor No     | Payables code defining payable codes to which people want to view payment preparation reports.                                                                                                    |

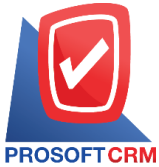

6

|            |                     |                    |                        |               | Brosoft CBM LTD                       |                     |            |                 |              |
|------------|---------------------|--------------------|------------------------|---------------|---------------------------------------|---------------------|------------|-----------------|--------------|
|            |                     |                    |                        | Dee           | Prosont CRM ETD., co                  |                     |            |                 |              |
| ROSOFT     | CRM                 |                    |                        | Pie           | Payment Report by Doc. Date (Explain) |                     |            |                 |              |
| Document S | tatus All From Doc. | Date 01/01/2020 to | 23/04/2020             |               |                                       |                     |            |                 | Page 1/2     |
| oc. Date   | Doc. No.            | Credit No.         | Credit Name            |               |                                       | Owner               | V          | Vithholding Tax | Amount S     |
| Doc. Date  | Doc. No.            | Invoice Date       | In/cice No.            | Ship No.      | Bill Receipt Issue No.                |                     | Amount     | Outstanding     | Pay Amoun    |
| 9/01/2020  | PP630109-0001       | AP-0003            | บริษัท วายโอยู จำกัด   |               |                                       | อิสระ จิตรสว่าง     |            | 1,500.00        | 34,181.34 O  |
| 19/12/2019 | PV621219-0001       | 19/12/2019         | PV621219-0001          | PV621219-0001 | BA.630109-0001                        |                     | 5,581.34   | 2,081.34        | 2,081.34     |
| 09/01/2020 | AP630109-0001       | 09/01/2020         | AP630109-0001          | AP630109-0001 | BA 630109-0001                        |                     | 32,100.00  | 32,100.00       | 32,100.00    |
|            | Sum                 | 2 Item             |                        |               |                                       |                     | 37,681.34  | 34,181.34       | 34,181.34    |
| 3/02/2020  | PP630203-000        | AP-0006            | บริษัท ดีอีเอฟ จำกัด   |               |                                       | จิณห์วรา มังคละวงศ์ |            | 214.20          | 2,140.00 C   |
| 03/02/2020 | PV630203-000        | 03/02/2020         | PV030263-001           |               | BA.630203-000                         |                     | 2,140.00   | 2,140.00        | 2,140.00     |
|            | Sum                 | 1 ltem             |                        |               |                                       |                     | 2,140.00   | 2,140.00        | 2,140.00     |
| 3/02/2020  | PP630203-001        | AP-0013            | บริษัท แกรนอินเตอร์สเร | าลจำกัด       |                                       | จิณห์วรา มังคละวงศ์ |            |                 | 265,360.00 C |
| 03/02/2020 | PV630203-001        | 03/02/2020         | PV030263-002           |               | BA.630203-001                         |                     | 265,360.00 | 265,360.00      | 265,360.00   |
|            | Sum                 | 1 ltem             |                        |               |                                       |                     | 265,360.00 | 265,360.00      | 265,360.00   |
| 5/02/2020  | PP630205-000        | 0111               | บริษัท MM จำกัด        |               |                                       | นฤมล เนตรสว่าง      |            |                 | 535.00 C     |
| 05/02/2020 | AP630205-000        | 05/02/2020         | 1234                   | 1234          |                                       |                     | 535.00     | 535.00          | 535.00       |
|            | Sum                 | 1 Item             |                        |               |                                       |                     | 535.00     | 535.00          | 535.00       |
| 6/02/2020  | PP630206-000        | AP-000038          | หจก. ก.เกษตรกิจ        |               |                                       | อิสระ จิตรสว่าง     |            |                 | 5,174.27 C   |
| 06/02/2020 | PV630206-000        | 06/02/2020         | PV630206-000           | PV630206-000  | BA.630206-000                         |                     | 5,174.27   | 5,174.27        | 5,174.27     |
|            | Sum                 | 1 ltem             |                        |               |                                       |                     | 5,174.27   | 5,174.27        | 5,174.27     |
| 2/02/2020  | PP630212-000        | 0111               | บริษัท MM จำกัด        |               |                                       | นฤมล เนตรสว่าง      |            |                 | 577.80 O     |
| 11/07/2019 | PV620711-000        | 11/07/2019         | PV620711-000           | PV620711-000  |                                       |                     | 577.80     | 577.80          | 577.80       |
|            | Sum                 | 1 item             |                        |               |                                       |                     | 577.80     | 577.80          | 577.80       |
| 5/02/2020  | PP630215-000        | EX                 | บริษัท ลองใบขอชื้อ     |               |                                       | นถุมล เนตรสว่าง     |            |                 | 2,311.20 O   |
| 15/02/2020 | PV630215-001        | 16/02/2020         | 1111111                | 111111        | BA.630215-000                         |                     | 2,311.20   | 2,311.20        | 2,311.20     |
|            |                     | 4 14-14            |                        |               |                                       |                     | 2 244 20   | 0.244.00        | 0.014.01     |

# The steps for viewing the payment report

| Report type     | There are two types, "by Document Date" the document date is reported by the creditor code.                                                                                                    |
|-----------------|----------------------------------------------------------------------------------------------------|
| Document format | The report format consists of two types: "distributed", namely reporting, data-distribution, resulting. Detailed "Summary" is a report of the list data that occurs in the summary format to see the overall overview. |
| Document date   | Document Date define the length of time a user wants to view debts payable at any time period by which the user assigns.                                                                                               |
| Document No     | Numbering document to the document to which the user wants to view the paid-up invoices.                                                                                                    |
| Creditor No     | Payables Code Assigning payables to people who want to view the paid-up report.                                                                                                    |

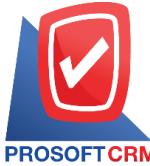

|              |                  |         |              |          |                  |              |         | Prosoft CRI      | M LTD., co      |                |               |           |              |               |              |
|--------------|------------------|---------|--------------|----------|------------------|--------------|---------|------------------|-----------------|----------------|---------------|-----------|--------------|---------------|--------------|
|              |                  |         |              |          |                  |              | Payı    | ment Report By   | Doc. Date (Expl | ain)           |               |           |              |               |              |
| PROSOFTC     | RM               |         |              |          |                  |              |         |                  |                 |                |               |           |              |               |              |
| From Doc. Da | te 01/01/2020 to | 23/04/2 | 020          |          |                  |              |         |                  |                 |                |               |           |              |               | Page 1/4     |
| Doc. Date D  | Doc. No.         | Cre     | dit No.      | Crei     | dit Name         |              |         |                  | Owner           |                | Cost Center   |           | Internal Ord | er            | Total Paymen |
|              | Amount           |         | Cash         | Cheque   | Transfer mor     | iey          | Deposit | Receive Discount | Other income    | Withholding Ta | ax Other expe | nses      | Charge       | Interest Paid | Pay Over/Los |
| Doc. Date    | Doc. No.         |         | Invoice Date | Invoio   | e No.            | Ship No.     |         | Bill Receipt     | Issue No.       |                |               | Amour     | nt           | Outstanding   | Pay Amoun    |
| 07/01/2020 F | PV 630107-000    | AP-     | 00399        | ชูมี     | โตโม คอร์ปอเร    | ช้น          |         |                  | นฤมล            | เนตรสว่าง      |               |           |              |               | 8,560.0      |
|              | 8,560.00         | 8,5     | 60.00        |          |                  |              |         |                  |                 |                |               |           |              |               |              |
| 07/01/2020   | AP630107-0       | 00      | 07/01/2020   | IN/10    | 00011            | INV1000      | D11     |                  |                 |                |               | 8,560.0   | 0            | 8,560.00      | 8,560.0      |
|              | Sum              | 1       | Item         |          |                  |              |         |                  |                 |                |               |           |              |               |              |
| 03/02/2020 F | PV 630203-000    | AP-     | 0006         | บริษั    | ษัท ดีอีเอฟ จำก้ | ัด           |         |                  | จิณห์ร          | เรา มังคละวงศ์ |               |           |              |               | 2,140.0      |
|              | 2,140.00         |         |              | 1,925.80 |                  |              |         |                  |                 | 214.2          | 20            |           |              |               |              |
| 03/02/2020   | PV630203-00      | 00      | 03/02/2020   | PV030    | 263-001          |              |         | BA630203-0       | 00              |                |               | 2,140.0   | 0            | 2,140.00      | 2,140.0      |
|              | Sum              | 1       | Item         |          |                  |              |         |                  |                 |                |               |           |              |               |              |
| 03/02/2020 F | PV 630203-001    | AP-     | 0013         | บริษั    | รัท แกรนอินเตร   | อร์สเกลจำกัด |         |                  | จิณห์ว          | เรา มังคละวงศ์ |               |           |              |               | 265,360.0    |
| 26           | 5,360.00         |         |              |          | 257,399          | 20           |         |                  |                 | 7,960.8        | 80            |           |              |               |              |
| 03/02/2020   | PV630203-00      | 01      | 03/02/2020   | PV030    | 263-002          |              |         | BA 630203-0      | 01              |                | :             | 265,360.0 | 0            | 265,360.00    | 265,360.0    |
|              | Sum              | 1       | Item         |          |                  |              |         |                  |                 |                |               |           |              |               |              |
| 05/02/2020 F | PV 630205-000    | 011     | 1            | บริษั    | รัท MM จำกัด     |              |         |                  | นฤมล            | เนตรสว่าง      |               |           |              |               | 535.0        |
|              | 535.00           | 5       | 35.00        |          |                  |              |         |                  |                 |                |               |           |              |               |              |
| 05/02/2020   | AP630205-0       | 00      | 05/02/2020   | 1234     |                  | 1234         |         |                  |                 |                |               | 535.0     | 0            | 535.00        | 535.0        |
|              | Sum              | 1       | Item         |          |                  |              |         |                  |                 |                |               |           |              |               |              |
| 06/02/2020 F | PV 630206-000    | AP-     | 000038       | N97      | า. ก.เกษตรกิจ    |              |         |                  | อิสระ           | จิตรสว่าง      |               |           |              |               | 5,174.2      |
|              | 5,174.27         |         |              |          | 5,174            | 27           |         |                  |                 |                |               |           |              |               |              |
| 06/02/2020   | PV630206-00      | 00      | 06/02/2020   | PV 630   | 206-000          | PV 63020     | 6-000   | BA 630206-0      | 00              |                |               | 5,174.2   | 7            | 5,174.27      | 5,174.2      |
|              | Sum              | 1       | Item         |          |                  |              |         |                  |                 |                |               |           |              |               |              |
|              |                  |         |              |          |                  |              |         |                  |                 |                |               |           |              |               |              |

#### Steps to view the Payables report

- Document date Document Date determining the length of time a user wants to view an payables report at any time period according to the user defined.
- Creditor No Payables code assigning payables to people who want to view the Payables report.

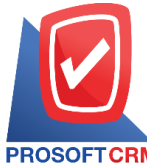

| PROSOFT CRM<br>From Doc. Date 01<br>Credit No.<br>Vendor Name | 1/01/2020 to 23/04/2020 |               |                   | Accounts Payable Card Report |            |                        |              |              |
|---------------------------------------------------------------|-------------------------|---------------|-------------------|------------------------------|------------|------------------------|--------------|--------------|
| PROSOFTCRM<br>From Doc. Date 01<br>Credit No.<br>Vendor Name  | 1/01/2020 to 23/04/2020 |               |                   |                              |            |                        |              |              |
| From Doc. Date 01<br>Credit No.<br>Vendor Name                | /01/2020 to 23/04/2020  |               |                   |                              |            |                        |              |              |
| Credit No.<br>Vendor Name                                     |                         |               |                   |                              |            |                        |              | Page 1/8     |
| /endor Name                                                   | : 0111                  |               | Credit Status     | : Active                     |            |                        |              |              |
|                                                               | : บริษัท MM ร           | จำกัด         |                   |                              |            | Credit Amount :        |              |              |
| Balance Cheque Ar                                             | mount :                 | 234,123.00    |                   |                              | c          | redit Balance Amount   |              |              |
| Return Cheque Am                                              | ount :                  |               |                   |                              | Tota       | l Over Credit Amount : |              | 1,616,384.80 |
| Doc. Date                                                     | Doc. No.                | Invoice No.   | Doc. Type         |                              | Debit      | Credit                 | Balance      | Ter          |
|                                                               |                         |               |                   | Brought forward              |            |                        | 410,066.80   |              |
| 05/02/2020                                                    | AP630205-000            | 1234          | ตั้งเจ้าหนี้อื่นๆ |                              |            | 535.00                 | 410,601.80   | 0            |
| 05/02/2020                                                    | P/630205-000            |               | จ่ายชำระหนี้      |                              | 535.00     |                        | 410,066.80   |              |
| 12/02/2020                                                    | PV630212-000            |               | จ่ายชำระหนี้      |                              | 4,494.00   |                        | 405,572.80   |              |
| 15/02/2020                                                    | PV630215-100            | 123455        | ซื้อเชื่อ         |                              |            | 80,250.00              | 485,822.80   | 15           |
| 15/02/2020                                                    | PV630215-000            | 99999         | ซื้อเชือ          |                              |            | 1,070,000.00           | 1,555,822.80 | 45           |
| 15/02/2020                                                    | PV630215-002            | 12345         | ชื่อเชื่อ         |                              |            | 53,500.00              | 1,609,322.80 | 45           |
| 20/02/2020                                                    | PV630220-000            |               | ชื่อเชื่อ         |                              |            | 267,500.00             | 1,876,822.80 | 45           |
| 20/02/2020                                                    | PV630220-000            |               | จ่ายชำระหนึ่      |                              | 267,500.00 |                        | 1,609,322.80 |              |
| 22/02/2020                                                    | CN630222-000            | 222222        | ดดหนี้เจ้าหนึ่    |                              | 53,500.00  |                        | 1,555,822.80 | 45           |
| 07/03/2020                                                    | test                    | 1             | ซื้อเชื่อ         |                              |            | 535,000.00             | 2,090,822.80 | 45           |
| 12/03/2020                                                    | PV630312-000            | PV630312-000  | ชื่อเชื่อ         |                              |            | 52,965.00              | 2,143,787.80 | 45           |
| 12/03/2020                                                    | PDN200312-001           | PDN200312-001 |                   |                              |            | 2,140.00               | 2,145,927.80 | 45           |
| 12/03/2020                                                    | CN630312-000            | CN630312-000  | ดดหนี้เจ้าหนึ่    |                              | 428.00     |                        | 2,145,499.80 | 45           |
| 12/03/2020                                                    | PV630312-000            |               | จ่ายข่างะหนึ่     |                              | 52,965.00  |                        | 2,092,534.80 |              |
| 02/04/2020                                                    | APB200402-001           | APB200402-001 |                   |                              |            | 30,000.00              | 2,122,534.80 | 45           |
| 02/04/2020                                                    | PV630402-002            | APB200402-001 | ง่ายข่าระหนึ่     |                              | 30,000.00  |                        | 2,092,534.80 |              |
| 03/04/2020                                                    | P/630403-001            |               | จ่ายข่าระหนึ่     |                              | 535,000.00 |                        | 1,557,534.80 |              |
| 07/04/2020                                                    | AP630407-000            |               | ตั้งเจ้าหนี้อื่นๆ |                              |            | 1,070.00               | 1,558,604.80 | 45           |

#### Steps to view the report accrued Invoice report

- Report typeThere are two types of items: "The invoice date" is reported by the invoice date, "with the<br/>Creditor Code" payables reports.Document formatThe report format contains two formats: "Distributed" is a reporting-based report that occurs.
- Detailed "Summary" is a report of the list data that occurs in the summary format to see the overall overview.
- Ship Date Delivery date of the time interval for which the user wants to view the date of delivery at a certain time period by which the user determines.

#### Ship No Invoice number of the invoice to which the user wants to view the accrued Invoice report.

Creditor No Creditor code assigning payables codes to whom you want to view the accrued Invoice report.

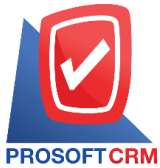

| Accurred invoice Report By Ship Date (Explain)           Report Option bate 2014/2020 From Doi: Date 0101/2020 to 2014/2020           Bip Date Date 2014/2020 From Doi: Date 0101/2020 to 2014/2020           Bip Inic         Invoice No.         Credit Name         Amount         Payment         Col           2001/2020         AP-0022         Ville Date         Doi: Type         40.125.00         0.00           Sign To 2001         Ville Date         Cedit Name         Cold         Anount         Payment         Col           3001/2020         AP-0027         Ville Name         1         Mem         0.00         0.00         0.00         0.00         0.00         0.00         0.00         0.00         0.00         0.00         0.00         0.00         0.00         0.00         0.00         0.00         0.00         0.00         0.00         0.00         0.00         0.00         0.00         0.00         0.00         0.00         0.00         0.00         0.00         0.00         0.00         0.00         0.00         0.00         0.00         0.00         0.00         0.00         0.00         0.00         0.00         0.00         0.00         0.00         0.00         0.00         0.00         0.00                                                          | SOFTCRM         Accured Invoice Report By Ship Date (Explain)           SOFTCRM         stopping Date Date 23/04/2020 From Ship Date 01/01/2020 to 23/04/2020         F           Date         Credit No.         Credit Name         F           DNo.         Invoice No.         Due Date         Doc. Type         Amount         Fayment         Out           2020         AP-0002         ปริษัท วัฒอุตินเนเทอร์รี         40,125.00         4                                                                                                    |
|----------------------------------------------------------------------------------------------------|----------------------------------------------------------------------------------------------------|
| Processing basis basis 2004 2000 Prem Ship Data 01:01:02000 Prem Dec Data 01:01:0200 to 20:04:0200           Bager Option Ship Data 01:01:02000 Prem Dec Data 01:01:0200 to 20:04:0200           Ship Iolo         Indice No.         Dec Data         Doc Type         Amount         Payment         O           Ship Iolo         Indice No.         Dec Data         Doc Type         40,122.00         0.00         0.00           Sum         1         Item         1010000         40,122.00         0.00         0.00           Sum         1         Item         1010000         20,0000         0.00         0.00           Sum         1         Item         100000         10,0000         0.00         0.00           Sum         1         Item         Total         20,1000         0.00         0.00           Sum         1         Item         Total         20,1000         0.00         0.00           Stop10-2001         AP-60010         UB-8012-40001         Vision Parce         20,0000         0.00         0.00           SUM         1         Item         Total         8,855.0         0.00         0.00         0.00         0.00         0.00         0.00         0.00         0.00                                                                                                 | Out - Credit         Date         Dist 23/04/2020         From         Ship         Date         Official Ship         Date         Official Ship         Date         Official Ship         Date         Official Ship         Date         Official Ship         Date         Official Ship         Date         Official Ship         Date         Official Ship         Date         Official Ship         Date         Official Ship         Date         Official Ship         Date         Official Ship         Date         Official Ship         Date         Official Ship         Date         Date         Official Ship         Date         Date         Official Ship         Date         Date         Date         Official Ship         Date         Date         Da |
| Sing Data         Credit No.         Deal Data         Doc. Type         Amount         Payment         O           Sing No.         Inoles No.         Due Data         Doc. Type         Amount         Payment         O           Sing No.         Inoles No.         Due Data         Doc. Type         Amount         Payment         O           Sing No.         Inoles No.         Due Data         Doc. Type         40,125.00         0.00           Sing No.         Inoles No.         UBata         Total         40,125.00         0.00           Sing No.         AP-0003         UBata         Doc. Type         Total         40,125.00         0.00           Sing No.         AP-0003         UBata         Total         40,125.00         0.00         0.00           Sing No.         AP-0003         UBata         Total         32,100.00         0.00         0.00           Sing No.         AP-00000         UBata         Total         52,850.0         0.00         0.00           Sing No.         No.         No.         No.         No.         Sess.0         0.00           Sing No.         No.         No.         No.         Sess.0         0.00         0.00                                                                                                    | Date         Credit No.         Credit Name           > No.         Invidee No.         Due Date         Doc. Type         Amount         Payment         Out           2020         A.P-0002         ปริษัท วัฒอุติมเมเทอร์รี         30103-0001         PV630103-0001         40,125.00         4           30103-0001         PV630103-0001         ชี้ระเรีย         40,125.00         4                                                                                                    |
| Ship No.         Invice No.         Due Date         Doc. Type         Amount         Payment         O           030012020         AP-0002         VBBN Singhuuuns88         40.125.00         40.125.00         0.00           8um         1         Bam         50.012-000         Forsil         40.125.00         0.00           980102-0001         AP-0002         VBBN Singh Kuuuns88         0.00         0.00         0.00           980102-0001         AP-0001         VBBN Singh Kuuuns88         21.00.00         0.00         0.00           980102-0001         AP-830108-0001         VBBN Nutus68         22.100.00         0.00         0.00           24010202         AP-00001         VBBN Nutus68         8585.00         0.00         0.00           27010200         AP-20017         VBBN Sign Runnsesu         8585.00         0.00         0.00           27010200         AP-20017         VBBN Sign Runnsesu         20.000.00         0.00         0.00           27010200         AP-20017         VBBN Sign Runnsesu         20.000.00         0.00         0.00           20020200         AP-20017         VBBN Sign Runnsesu         50.000.00         0.00         0.00           20020200         AP-20018                                                                             | ว No. Invoice No. Due Date Doc. Type Amount Payment Ov<br>2020 AP-0002 ปริษัท วัตอุดิมนปเกอร์รี<br>30103-0001 ค./630103-0001 รื้อเสีย 40,125.00 4                                                                                                    |
| 0301/0200         AP-0002         내학학 ନିଜଣ୍ଡ แนนเครดี           PK801/03-0001         PK801/03-0001         「ชื่อช้า กิลแล้น         40.125.00         0.00           Bum         1         Item         Total         40.125.00         0.00           08/01/0200         AP-0003         นร้างที่ การเรียง จำกัด         32.100.00         0.00           AP630109-0001         AP630109-0001         08/02.2020         ตั้งหนี้เจ้าหนี้         32.100.00         0.00           24/01/0200         AP630109-0001         บริษัท หาทเนษร์         52.100.00         0.00           24/01/0200         AP630109-0001         บริษัท หาทเนษร์         5.000.00         0.00           24/01/0200         AP60017         ฤษ กระชิษา หากระหนี         5.000.00         0.00           27/01/0200         AP-0017         ดุณ กระชิษา หากระหนี         7.01         5.000.00         0.00           27/01/0200         AP-0017         ดุณ กระชิษา ที่ เป็นหนี         7.01         5.000.00         0.00           27/01/0200         AP-0017         ดุณ กระชิษา ที่ เป็นร์         5.000.00         0.00           27/01/0200         AP-0017         เป็นหนี จำกัด         5.000.00         0.00           20/020200         AP-0001         เป็นหนี จำกัด         5.000.00                                              | 2020 AP-0002 ปริษัทวัตถุดีบเบเทอร์รี<br>30103-0001 P/630103-0001 ซื้อเชือ 40,125.00 4                                                                                                    |
| Prestitios-001         Prestitios-001         Prestitios-001         Prestitios-001         Total         40,125.00           SUM         1         Nem         Total         40,125.00         0.00           0910/12020         AP-0003         Life Nr varileg 4nin         32,100.00         0.00           SUM         1         Nem         10802.020         Årfut find         32,100.00         0.00           SUM         1         Nem         Total         32,100.00         0.00           24010200         AP-000001         Nift Ninusué         10,00         0.00           24010200         AP-00001         Nift Ninusué         10,00         0.00           24010200         AP-00001         Nift Ninusué         10,00         0.00           27012000         AP-0017         qui restuin Ninverseu         10,000         0.00           27012020         AP-0017         qui restuin Ninverseu         20,000.00         0.00           080020200         AP-0017         qui restuin Ninverseu         20,000.00         0.00           080020200         AP-0001         Nift Ninté Ninté Ninté Ninté Ninté Ninté Ninté Ninté Ninté Ninté Ninté Ninté Ninté Ninté Ninté Ninté Ninté Ninté Ninté Ninté Ninté Ninté Ninté Ninté Ninté Ninté Ninté Ninté Ninté Ninté Ninté Ninté Ninté Ninté Ninté | 30103-0001 PV630103-0001 មិន.ទីន 40,125.00 4                                                                                                    |
| Sum         1         Item         Total         40,128.00         0.00           091012020         AP-0003         ਪੈੱਚ ਸੈੱਸ rule g fin //         32,100.00         32,100.00         0.00           Sum         1         Bem         Total         32,100.00         0.00           24010200         AP-000001         ਪੈੱਚ ਸੈੱਸ rune Se         5,955.00         0.00           24010200         AP-0000001         ਪੈੱਚ ਸੈੱਸ rune Se         6,955.00         0.00           24010200         AP-0000001         ਪੈੱਚ ਸੈੱਸ rune Se         6,955.00         0.00           20010200         AP-0017         quin restan rune Se         6,955.00         0.00           27010200         AP-200127-001         ਪੈੱਚ rune rune Se         20,000.00         0.00           2001027-001         AP-200127-001         ਪੈੱਚ rune rune Se         20,000.00         0.00           2002020         AP-200127-001         ਪੈੱਚ rune Se         5,000.00         0.00           20202020         AP-200020-01         10142020         Åruf Linu Rune Se         5,000.00         0.00           20202020-001         AP-200020-01         10142020         Åruf Linu Rune Se         4,200.00         0.00           20202020         AP-2000203         ਪੈੱਚ                                                               |                                                                                                    |
| ประเทศ         มริษัท รายโอยู่ จำกัด         32,100.00           AP630109-0001         AP630109-0001         08/02/2020         ติ้มนี้เข้าหรือ         32,100.00           Sum         1         Bem         Total         32,100.00         0.00           24/01/2020         AP-000001         ปริษัท ทาทเนอร์         6,955.00         0.00           24/01/2020         AP-000001         ปริษัท ทาทเนอร์         6,955.00         0.00           20/01/2020         AP-0001         ทิ Bem         Total         6,955.00         0.00           20/01/2020         AP-0017         ดุณ กรรณิกา มหาวรรณ         20,000.00         0.00           20/01         AP8200127-001         เจ้าหรื้แกนา         20,000.00         0.00           Sum         1         Bem         Total         20,000.00         0.00           Sum         1         Bem         Total         20,000.00         0.00           Sum         1         Bem         Total         20,000.00         0.00           Sum         1         Bem         Total         5,000.00         0.00           Sum         1         Bem         Total         5,000.00         0.00           12/02/2020         AP-4000038                                                                                                    | Sum 1 Item Total 40,120,00 0,00 4                                                                                                    |
| AP830109-0001         AP830109-0001         08/02/2020         μี้นี้เห็นนี้         32,100.0           8um         1         Bem         Total         32,00.00         0.00           24/01/2020         AP-000001         ปริษัท ทาทเนลร์         6,950.00         0.00           24/01/2020         AP-000001         P/830124-0001         P/830124-0001         Resolution         6,955.00         0.00           21/01/2020         AP-0017         qui nessellin sunnessia         20,000.00         0.00           21/01/2020         AP-0017         qui nessellin sunnessia         20,000.00         0.00           20/02/2020         AP-001         ปริษัท รุ่นกูลี จำกัด         20,000.00         0.00           Sum         1         Bem         Total         20,000.00         0.00           Sum         1         Bem         Total         20,000.00         0.00           Sum         1         Bem         Total         5,000.00         0.00           Sum         1         Bem         Total         5,000.00         0.00           Sum         1         Bem         Total         5,000.00         0.00           12/02/2020         AP-4000038         ปริษัท ทาตาและรับร์ รับร์ รับร์ รับร์ รับร                                                                                         | 2020 AP-0003 ปริษัทวายใจอู้จำกัด                                                                                                    |
| Sum         1         Item         Total         32,00.00         0.00           24/01/2020         AP-000001         ปริษัท ทาทเนลร์         6,955.00         6,955.00           Sum         1         Item         Total         6,955.00         0.00           Sum         1         Item         Total         6,955.00         0.00           27/01/2020         AP-0017         qui nesidini sunnesiau         20,000.00         0.00           27/01/2020         AP-200127-001         APE3200127-001         Ginstiguri         20,000.00         0.00           Sum         1         Item         Total         20,000.00         0.00           Sum         1         Item         Total         20,000.00         0.00           Sum         1         Item         Total         20,000.00         0.00           Sum         1         Item         Total         20,000.00         0.00           Sum         1         Item         Total         5,000.00         0.00           Sum         1         Item         Total         5,000.00         0.00           12/02/2020         AP-0000038         ปริษัท ทรมาเสลร์และเทตร์เร็ร์เร็ร         4,280.00         0.00                                                                                                    | เ30108-0001 AP630108-0001 08/02/2020 สั้งหนึ่งร้างนี้                                                                                                    |
| 24/01/2020         AP-000001         记号被 ทาทเนตร์           PV 800124-0001         PV 60124-0001         RF 6001         6.955.00           Sum         1         Item         Total         6.955.00           27/01/2020         AP-20017-001         AP8200127-001         Rescontaria         20.000.00           27/01/2020         AP-20017-001         AP8200127-001         Item         20.000.00           Sum         1         Item         20.000.00         0.00           Sum         1         Item         5.000.00         0.00           Sum         1         Item         5.000.00         0.00           Sum         1         Item         5.000.00         0.00           Sum         1         Item         5.000.00         0.00           Sum         1         Item         5.000.00         0.00           Sum         1         Item         478-975         5.000.00         0.00           Sum         1         Item         Total         5.000.00         0.00           12022020         AP-2002202         Îtel Y         478-975         478-975         478-975         27.02.202         Îtel Y         4.280.00         0.00                                                                                                    | Sum 1 Item Total 32,100,00 0,00 3                                                                                                    |
| PV 80124-0001         PV 80124-0001         PV 80124-0001         Resolution         Essent           Sum         1         Item         Total         6.95500         0.00           27/01/2020         AP-800127-001         AP-800127-001         AP-800127-001         Resolution         20.000.00           Sum         1         Item         20.000.00         0.00           Sum         1         Item         20.000.00         0.00           Sum         1         Item         5.000.00         0.00           Sum         1         Item         5.000.00         0.00           Sum         1         Item         5.000.00         0.00           12022020-001         AP-800028-001         0.104-02.00         Šuftikhndi         5.000.00         0.00           12022020         AP-000038         1         Item         4.280.00         0.00           12022020         AP-8000038         1         Item         4.280.00         0.00           13002020         AP-900001         1         Item         Total         4.280.00         0.00           13022020         AP-900001         1         Item         Total         4.280.00         0.00                                                                                                    | 2020 AP-000001 ปรีษัทพาพแษร์                                                                                                    |
| Sum         1         Item         Total         6,955.00         0.00           27/01/2020         AP-0017         สุณ กรรณีกา มหาวรรณ         20,000.00         20,000.00           Sum         1         Item         Total         20,000.00         0.00           Sum         1         Item         Total         20,000.00         0.00           Sum         1         Item         Total         20,000.00         0.00           Sum         1         Item         Total         20,000.00         0.00           Sum         1         Item         Total         20,000.00         0.00           Sum         1         Item         Sum         0.00         0.00           Sum         1         Item         Sum         0.00         0.00           Sum         1         Item         Total         5,000.00         0.00           Sum         1         Item         Total         4,280.00         0.00           Sum         1         Item         Total         4,280.00         0.00           Sum         1         Item         Total         4,280.00         0.00           Sum         1         It                                                                                                    | 30124-0001 P/630124-0001 ซึ่งเรื่อ 6,955.00                                                                                                    |
| AP-017         คุณ กรรณีกา มหาวรรณ           AP8200127-001         AP8200127-001         เร้าหนี้ยามา         20,000.00           Sum         1         Item         Total         20,000.00           00/02/2020         AP-0001         บริษัท รุ่งกูติ จำกัด                                                                                                    | Sum 1 Item Total 6,955.00 0.00                                                                                                    |
| AP8200127-001         AP8200127-001         AP8200127-001         Cital         20,000.00           Sum         1         Nam         Total         20,000.00         0.00           06/02/2020         AP-0001         1084m kiqnik 4nňa         5,000.00         0.00           AP8200120-001         AP820020-001         0.104/2020         Řítňanů         5,000.00           Sum         1         Nam         Total         5,000.00         0.00           12/02/2020         AP-000038         1541m varužo interknenkultali (Instauké) 4nňa         4,280.00         0.00           12/02/2020         AP-000001         1         Nam 14         Nam 14         4,280.00         0.00           13/02/2020         AP-000001         1542m varužo         Total         4,280.00         0.00           13/02/2020         AP-000001         1542m varužo         1204         12040         0.00                                                                                                    | 2020 AP-0017 คุณกรรณีกา มหาวรรณ                                                                                                    |
| Sum         1         Ham         Total         20,000.00         0.00           08/02/2020         AP-0001         บริษัท รุ่งสุดี จำกัด         5,000.00         5,000.00           AP5200206-001         AF5200206-001         0.104/2020         ตั้งหนี้เขาหนี้         5,000.00           Sum         1         Ham         Total         5,000.00         0.00           Sum         1         Ham         Total         5,000.00         0.00           12/02/2020         AP-0000038         บริษัท พระหรือ เกษตรวิทยาศาสตร์และเทศโนโลยี (ไทยแลนด์) จำกัด         478-975         478-975         27.02/2020         ชื่อเชือ         4,280.00         0.00           Sum         1         Ham         Total         4,280.00         0.00           Sum         1         Ham         Total         4,280.00         0.00           13/02/2020         AP-0000001         บริษัท พาทเนษร์         42,800.00         0.00                                                                                                    | 220127-001 4.PE220127-001 เจ้าหนี้ยามา 20,000.00 2                                                                                                    |
| OBI022020         AP-0001         บริษัท รุ่งกูติ จำกัด           APB200208-001         APB200208-001         0.104/2020         ธั้งหนี้เข้าหนี้         5,000.00           Sum         1         Item         Total         5,000.00         0.00           12/02/2020         AP-0000038         บริษัท หลางเรือ เกษตรวิทยาศาสตร์และเทศโนโลยี (ไทยแลนด์) จำกัด         478-975         478-975         27/02/2020         ชี้ยเรือ         4,280.00           Sum         1         Item         Total         4,280.00         0.00           13/02/2020         AP-0000001         บริษัท ทาทเนษร์         Total         4,280.00         0.00           13/02/2020         AP-0000001         บริษัท ทาทเนษร์         Total         4,280.00         0.00                                                                                                    | Sum 1 Item Total 20,000.00 0.00 2                                                                                                    |
| AP8200208-001         AP8200208-001         0.104/2020         ดั้นหึ้นำหนี้         5,000.00           Sum         1         Item         Total         5,000.00         0.00           12/02/2020         AP-0000038         ปริษัท หรวมรี่ว เกษตรวิทยาศาสตร์และเทศเนิลโซี (ไทยแลนด์) จำกัด         478-975         478-975         27/02/2020         ชี้ยเรื่อ         4,280.00           Sum         1         Item         Total         4,280.00         0.00           13/02/2020         AP-0000001         ปริษัท หาหนดร์         16 สีย.         42,800.00                                                                                                    | 2020 AP-0001 បរិទិម័ក ខ្ញុំស្សគី ទាំកតែ                                                                                                    |
| Sum         1         Item         Total         5,000.00         0.00           12/02/2020         AP-0000038         ปริษัท ทอานรีว เกษตรวิทยาศาสตร์และเทศโนโลยี (ไทยแลนต์) จำกัด         478-975         478-975         27/02/2020         ชี้ย.ชี้อ         4,280.00           Sum         1         Item         Total         4,280.00         0.00           13/02/2020         AP-0000001         ปริษัท ทาทเนษร์         123456         123456         42,800.00                                                                                                    | 220226-001 APE20226-001 01/04/2020 ตั้งหนึ่งร้างนี้                                                                                                    |
| 12102/2020 AP-0000038 ปริษัท หลวนซึ่ง เกษตรริทยาศาสตร์และเทศโนโลยี (ไทยแลนต์) จำกัด<br>478-975 478-975 27:02/2020 ซึ้ยเชื้อ 4,280.00<br>                                                                                                    | Sum 1 Item Total 5,000.00 0.00                                                                                                    |
| <u>478-975 478-975 277022020 ซึ้ยเชือ 4,280.00</u><br>                                                                                                    | 2020 AP-0000038 ปริษัท หอวนชี้ว เกษตรวิทยาศาสตร์และเทคโนโลยี (ไทยแลนต์) จำกัด                                                                                                    |
| Sum         1         Item         Total         4,280.00         0.00           13/02/2020         AP-0000001         ปริษัท พาทเมธร์         123456         ชื่อเรือ         42,800.00                                                                                                    | -975 478-975 27/02/2020 ซึ้ยเซีย 4,280.00                                                                                                    |
| 13/02/2020 AP-0000001 ปริษัทพาทเมษร์<br>123456 123456 ซึ่อเรีย 42,800.00                                                                                                    | Sum 1 Nam Total 4,280.00 0.00                                                                                                    |
| 123456 123456 ซึ่อเรือ 42,800.00                                                                                                    | 2020 AP-000001 ปริษัทพาทเนอร์                                                                                                    |
|                                                                                                    | 456 123456 ซื้อเชื่อ 42,800.00 4                                                                                                    |
| Sum 1 Item Total 42,800.00 0.00                                                                                                    | Sum 1 litem Total 42,800.00 0.00 4                                                                                                    |

# The steps for viewing the invoice report of the due Payment Report

| There are two types of items: "By due date" to report on due date "as payable code," is the Payables report.                                                                                                    |
|----------------------------------------------------------------------------------------------------|
| The report format contains two formats: "Distributed" is a reporting-based report that occurs.<br>Detailed "Summary" is a report of the list data that occurs in the summary format to see the<br>overall overview. |
| The due date determines the length of time that the user wants to view the due date at any time period by which the user assigns.                                                                                   |
| Numbering invoice to the invoice that the user wants to view the due Payment Invoice report.                                                                                                    |
| Creditor Code assigning payables codes to whom you want to view the due payment slip report.                                                                                                    |
| Identification of the department code to which the person who wants to view the invoice report is due.                                                                                                    |
|                                                                                                    |

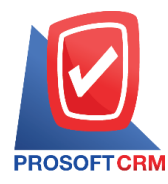

|               |                        |            |               |            | Prosoft CRM LTD., co                                             |                   |       |           |           |            |
|---------------|------------------------|------------|---------------|------------|------------------------------------------------------------------|-------------------|-------|-----------|-----------|------------|
|               |                        |            |               |            | Due Invoice Payment Report - Order By Du                         | ie Date (Explain) |       |           |           |            |
| From Due Date | n<br>na ina ingga na h | - 22/04/20 | 20            |            |                                                                  |                   |       |           |           | Roop 17    |
| Due Date      | 01/01/2020 0           | 0 23/04/20 | 20            |            |                                                                  |                   |       |           |           | Fage 12    |
| Ship Date     | Ship No                |            | Invoice No.   | Credit No. | Credit Name                                                      | Doc. Type         |       | Amount    | Payment   | Outstandin |
| 05/01/2020    |                        |            |               |            |                                                                  |                   |       |           |           |            |
| 21/11/2019    | AP6211                 | 21-000     |               | AP-0004    | บริษัท ใจดี จำกัด                                                | ตั้งเจ้าหนี้อื่นๆ |       | 3,745.00  |           | 3,745.0    |
| 21/11/2019    | AP6211                 | 21-001     |               | AP-0004    | บริษัท ใจดี จำกัด                                                | ตั้งเจ้าหนี้อื่นๆ |       | 3,745.00  |           | 3,745.0    |
|               | Sum                    | 2          | Item          |            |                                                                  |                   | Total | 7,490.00  |           | 7,490.0    |
| 10/01/2020    |                        |            |               |            |                                                                  |                   |       |           |           |            |
| 21/11/2019    | CN6211                 | 21-0001    | CN621121-0001 | AP-0001    | บริษัท รุ่งฤดี จำกัด                                             | ดดหนี้เจ้าหนี้    |       | 2,568.00  |           | 2,568.0    |
|               | Sum                    | 1          | Item          |            |                                                                  |                   | Total | 2,568.00  |           | 2,568.0    |
| 18/01/2020    |                        |            |               |            |                                                                  |                   |       |           |           |            |
| 19/12/2019    | PV6212                 | 19-0001    | PV621219-0001 | AP-0003    | บริษัท วายโอยู จำกัด                                             | ชื่อเชื่อ         |       | 5,581.34  | 3,500.00  | 2,081.3    |
|               | Sum                    | 1          | Item          |            |                                                                  |                   | Total | 5,581.34  | 3,500.00  | 2,081.3    |
| 01/02/2020    |                        |            |               |            |                                                                  |                   |       |           |           |            |
| 02/12/2019    | PV6212                 | 02-0001    | PV621202-0001 | AP-0001    | บริษัท รุ่งฤดี จำกัด                                             | ซื้อเชื่อ         |       | 33,277.00 | 25,000.00 | 8,277.0    |
|               | Sum                    | 1          | Item          |            |                                                                  |                   | Total | 33,277.00 | 25,000.00 | 8,277.0    |
| 08/02/2020    |                        |            |               |            |                                                                  |                   |       |           |           |            |
| 09/01/2020    | AP6301                 | 09-0001    | AP630109-0001 | AP-0003    | บริษัท วายโอยู จำกัด                                             | ตั้งเจ้าหนี้อื่นๆ |       | 32,100.00 |           | 32,100.0   |
|               | Sum                    | 1          | Item          |            |                                                                  |                   | Total | 32,100.00 |           | 32,100.0   |
| 10/02/2020    |                        |            |               |            |                                                                  |                   |       |           |           |            |
| 19/12/2019    | AP6212                 | 19-0001    | AP621219-0001 | AP-0001    | บริษัท รุ่งฤดี จำกัด                                             | ตั้งเจ้าหนีอื่นๆ  |       | 4,745.00  |           | 4,745.0    |
|               | Sum                    | 1          | Item          |            |                                                                  |                   | Total | 4,745.00  |           | 4,745.0    |
| 27/02/2020    |                        |            |               |            |                                                                  |                   |       |           |           |            |
| 12/02/2020    | 478-975                | 5          | 478-975       | AP-0000038 | ปริษัท หยวนชื่ว เกษตรวิทยาศาสตร์และเทคโนโลยี<br>(ไทยแลนด์) จำกัด | ซื้อเชื่อ         |       | 4,280.00  |           | 4,280.0    |

## The steps for viewing the Invoice report is overdue

| Document format | The report format consists of two formats: "Distributed" is a reporting-based report that occurs. Detailed "Summary" is a report of the list data that occurs in the summary format to see the overall overview. |
|-----------------|----------------------------------------------------------------------------------------------------|
| Ship Date       | The delivery date of the time interval for which the user wants to view the date of delivery at a certain time period according to the user defined.                                                             |
| Date            | As of the assignment date as of the date. The user wants to view the invoice report overdue.                                                                                                    |
| Ship No         | Invoice number that the user wants to view the invoice report over due.                                                                                                    |
| Creditor No     | Creditor Code Assigning payables to people who want to view invoice reports over due.                                                                                                    |
| Department No   | Identification of the department identification department to which the person who wants to view the invoice report is overdue over due.                                                                         |
|                 |                                                                                                    |

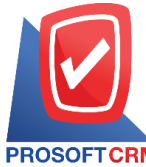

|                                                |                                                               |                                             |                                                  | Over D     | ue Invoice Payment R | eport (Explain) |                            |              |               |               |                |
|------------------------------------------------|---------------------------------------------------------------|---------------------------------------------|--------------------------------------------------|------------|----------------------|-----------------|----------------------------|--------------|---------------|---------------|----------------|
| PROSOFTCF                                      | M                                                             |                                             |                                                  | 00012      | ac molec rayment n   | opore (Explain) |                            |              |               |               |                |
| From Doc. Dat                                  | te 01/01/2020 to 23/04/                                       | 2020                                        |                                                  |            |                      |                 |                            |              |               |               | Page 1/1       |
| Credit No.                                     | Credit Name                                                   |                                             |                                                  |            |                      |                 |                            |              |               |               |                |
| Doc. Date                                      | Doc. No.                                                      | Doc. Type                                   | Amount                                           | Due Date   | Present              | 1 - 30 Days     | 31 - 60 Days               | 61 - 90 Days | 91 - 120 Days | More 120 days | Overdue (Days) |
| 0111                                           | MM จำกัด                                                      |                                             |                                                  |            |                      |                 |                            |              |               |               |                |
| 15/02/2020                                     | PV630215-000                                                  | ชื่อเชื่อ                                   | 1,070,000.00                                     | 01/04/2020 |                      |                 |                            |              |               |               | 22             |
| 15/02/2020                                     | PV630215-100                                                  | ชื่อเชื่อ                                   | 80,250.00                                        | 01/03/2020 |                      |                 |                            |              |               |               | 53             |
| 22/02/2020                                     | CN630222-000                                                  | ดดหนึ <b>้</b> เจ้าหนึ้                     | 53,500.00                                        | 01/04/2020 |                      |                 |                            |              |               |               | 22             |
| 12/03/2020                                     | CN630312-000                                                  | ดดหนี้เจ้าหนี้                              | 428.00                                           | 01/05/2020 |                      | 428.00          |                            |              |               |               |                |
| 21/04/2020                                     | PV630421-000                                                  | ซื้อเชื่อ                                   | 26,750.00                                        | 05/06/2020 |                      |                 | 26,750.00                  |              |               |               |                |
| 21/04/2020                                     | PV630421-001                                                  | ชื่อเชื่อ                                   | 53,500.00                                        | 05/06/2020 |                      |                 | 53,500.00                  |              |               |               |                |
|                                                | Sum 6                                                         | Item                                        | 1,284,428.00                                     |            | 0.00                 | 428.00          | 80,250.00                  | 0.00         | 0.00          | 0.00          |                |
| AP-0000038                                     | หอวนชื่ว เก                                                   | ะตรวิทยาศาสตร์และเท                         | คโนโลยี (ไทยแลนด์) จำกัง                         | 1          |                      |                 |                            |              |               |               |                |
| 15/04/2020                                     | AP630415-000                                                  | ตั้งเจ้าหนี้อื่นๆ                           | 10,700.00                                        | 01/06/2020 |                      |                 | 10,700.00                  |              |               |               |                |
|                                                | Sum 1                                                         | Item                                        | 10,700.00                                        |            | 0.00                 | 0.00            | 10,700.00                  | 0.00         | 0.00          | 0.00          |                |
|                                                | รุ่งฤดี จำกัด                                                 |                                             |                                                  |            |                      |                 |                            |              |               |               |                |
| AP-0001                                        |                                                               |                                             |                                                  |            |                      |                 |                            |              |               |               | 22             |
| AP-0001<br>06/02/2020                          | APB200206-001                                                 | ตั้งเจ้าหนี้อื่นๆ                           | 5,000.00                                         | 01/04/2020 |                      |                 |                            |              |               |               |                |
| AP-0001<br>06/02/2020                          | APB200206-001<br>Sum 1                                        | ตั้งเจ้าหนี้อื่นๆ<br>Item                   | 5,000.00                                         | 01/04/2020 | 0.00                 | 0.00            | 0.00                       | 0.00         | 0.00          | 0.00          |                |
| AP-0001<br>06/02/2020<br>AP-0011               | APB200206-001<br>Sum 1<br>ดวงดีแอร์                           | ตั้งเจ้าหนี้อื่นๆ<br>Item                   | 5,000.00                                         | 01/04/2020 | 0.00                 | 0.00            | 0.00                       | 0.00         | 0.00          | 0.00          |                |
| AP-0001<br>06/02/2020<br>AP-0011<br>07/04/2020 | APB200208-001<br>Sum 1<br>ดวงดีแอร์<br>PV630407-0001          | ตั้งเจ้าหนี้อื่นๆ<br>Item<br>ซื้อเชื่อ      | 5,000.00                                         | 01/04/2020 | 0.00                 | 0.00            | 0.00                       | 0.00         | 0.00          | 0.00          |                |
| AP-0001<br>06/02/2020<br>AP-0011<br>07/04/2020 | APB200206-001<br>Sum 1<br>ดวงดีแอร์<br>PV630407-0001<br>Sum 1 | ตั้งเจ้าหนี้อื่นๆ<br>Rem<br>ชื้อเชือ<br>Rem | 5,000.00<br>5,000.00<br>208,650.00<br>208,650.00 | 01/06/2020 | 0.00                 | 0.00            | 0.00 208,650.00 208,650.00 | 0.00         | 0.00          | 0.00          |                |

#### Steps to view the report estimated payout

Document format
Format includes two formats: "Breakdown" is a report on a distribution list, incurred thorough " conclusion" is to report on items that arise in summary form to complete. Overview happened.
Ship No
Invoice number. Number assignment invoice users want to view the report estimated payout.
Date Payment Date Defined period of time the user wants to watch the match at any moment payments over time based on user-defined.
Creditor No
Coded creditors creditors want to see the report estimates a payout.

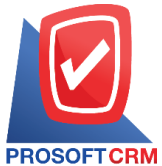

| ROSOFT      | CRM                |            |          |               |            | Estimate Pa | ayment Report (Explain) |              |              |           |             |
|-------------|--------------------|------------|----------|---------------|------------|-------------|-------------------------|--------------|--------------|-----------|-------------|
| From Receip | pts Date 01/01/202 | 0 to 23/04 | /2020    |               |            |             |                         |              |              |           | Page 1/     |
| Due Date    | Doc. Date          | Ship N     | lo.      | Invoice No.   | Ship Date  | Credit No.  | Credit Name             |              | Amount       | Payment   | Outstandir  |
| 5/01/2020   | 21/11/2019         | AP621      | 121-000  |               | 21/11/2019 | AP-0004     | บริษัท ใจดี จำกัด       |              | 3,745.00     | 0.00      | 3,745.0     |
| 05/01/2020  | 21/11/2019         | AP621      | 121-001  |               | 21/11/2019 | AP-0004     | บริษัท ใจดี จำกัด       |              | 3,745.00     | 0.00      | 3,745.0     |
|             | Daily Total        | 2          | Item     |               |            |             |                         | Total        | 7,490.00     | 0.00      | 7,490.0     |
| 10/01/2020  | 21/11/2019         | CN621      | 121-0001 | CN621121-0001 | 21/11/2019 | AP-0001     | บริษัท รุ่งฤดี จำกัด    |              | -2,568.00    | 0.00      | -2,568.0    |
|             | Daily Total        | 1          | Item     |               |            |             |                         | Total        | -2,568.00    | 0.00      | -2,568.0    |
| 01/02/2020  | 02/12/2019         | PV621      | 202-0001 | PV621202-0001 | 02/12/2019 | AP-0001     | บริษัท รุ่งฤดี จำกัด    |              | 33,277.00    | 25,000.00 | 8,277.0     |
|             | Daily Total        | 1          | Item     |               |            |             |                         | Total        | 33,277.00    | 25,000.00 | 8,277.0     |
| 0/02/2020   | 19/12/2019         | AP621      | 219-0001 | AP621219-0001 | 19/12/2019 | AP-0001     | บริษัท รุ่งฤดี จำกัด    |              | 4,745.00     | 0.00      | 4,745.0     |
|             | Daily Total        | 1          | Item     |               |            |             |                         | Total        | 4,745.00     | 0.00      | 4,745.0     |
| 01/03/2020  | 15/02/2020         | 12345      | 5        | 123455        | 15/02/2020 | 0111        | บริษัท MM จำกัด         |              | 80,250.00    | 0.00      | 80,250.0    |
|             | Daily Total        | 1          | Item     |               |            |             |                         | Total        | 80,250.00    | 0.00      | 80,250.0    |
| )7/03/2020  | 06/02/2020         |            |          | APB200206-001 |            | AP-0003     | บริษัท วายโอยู จำกัด    |              | 10,000.00    | 0.00      | 10,000.0    |
|             | Daily Total        | 1          | Item     |               |            |             |                         | Total        | 10,000.00    | 0.00      | 10,000.0    |
| 01/04/2020  | 22/02/2020         | 22222      | 2        | 222222        | 22/02/2020 | 0111        | บริษัท MM จำกัด         |              | -53,500.00   | 0.00      | -53,500.0   |
| 01/04/2020  | 15/02/2020         | 99999      |          | 99999         | 15/02/2020 | 0111        | บริษัท MM จำกัด         |              | 1,070,000.00 | 0.00      | 1,070,000.0 |
| 01/04/2020  | 06/02/2020         | APB20      | 0206-001 | APB200206-001 | 06/02/2020 | AP-0001     | บริษัท รุ่งฤดี จำกัด    |              | 5,000.00     | 0.00      | 5,000.0     |
| 01/04/2020  | 03/02/2020         |            |          | PV030263-005  |            | AP-0001     | บริษัท รุ่งฤดี จำกัด    |              | 107,000.00   | 0.00      | 107,000.0   |
|             | Daily Total        | 4          | Item     |               |            |             |                         | Total        | 1,128,500.00 | 0.00      | 1,128,500.0 |
|             | Total              | 7          | Item     |               |            |             |                         | Total Amount | 1,261,694.00 | 25,000.00 | 1,236,694.0 |